# Availity FL Medicaid Registration Instructions

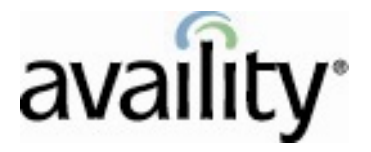

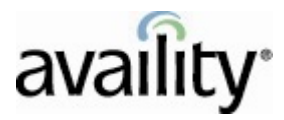

#### **Table of Contents**

| Florida Medicaid Connectivity through Availity                                                | .3   |
|-----------------------------------------------------------------------------------------------|------|
| Background                                                                                    | .3   |
| Step 1: Register to Receive Electronic Remittance Advice (ERA/835) Files via Availity (Option | nal) |
|                                                                                               | 4    |
| Step 2: Access the Florida Medicaid Web Portal                                                | .4   |
| Step 3: Add Availity as an Agent                                                              | .4   |
| Step 4: Assigning Agent Roles                                                                 | .5   |
| Step 5: Agreeing with the Terms of Service                                                    | .5   |
| Step 6: Modify Agent to allow for Trade File Upload and Download of the 271, 277, and 835     |      |
| Transactions                                                                                  | .6   |
| Step 7: Accessing Existing ERA (835) Files                                                    | .7   |
|                                                                                               |      |

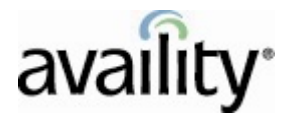

# Florida Medicaid Connectivity through Availity

Availity is pleased to offer our users free connectivity to Florida Medicaid for the submission of Claim (837), Eligibility and Benefit Inquiry (270/271), and Claim Status Inquiry (276/277) transactions as well as the receipt of Electronic Remittance Advice (835) via the Availity<sup>®</sup> Health Information Network!

To accommodate this offering, Availity is undergoing a connection change with Florida Medicaid. In order to ensure proper registration for connectivity to Florida Medicaid, please be sure to complete the steps outlined in the following pages. Once completed, Availity will be authorized to receive any 271s, 277s, or 835s (ERAs) that may be generated by the payer. If these actions are not taken, Availity will not be able to receive these files from the payer and deliver them to you.

## **Background**

As Florida Medicaid transitioned their fiscal agent services from ACS to EDS on June 23<sup>rd</sup>, 2008 a registration process was implemented for Florida Medicaid providers to gain access to their Florida Medicaid Web Portal accounts. A Web Portal registration information letter was mailed to each active Florida Medicaid provider with a Personal Identification Number (PIN) noted to assist providers with activating their Web Portal Accounts. If you have activated your Florida Medicaid Web Portal account, you may proceed with the following steps for adding Availity as an Agent, beginning on November 15, 2008.

#### NOTE:

If you have not activated your Florida Medicaid Web Portal account and no longer have the personal access information (PIN letter) to register, please contact Florida Medicaid to retrieve this information by calling **800.289.7799** and selecting **Option 5** to speak to Provider Services.

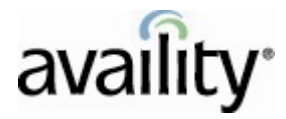

# Step 1: Register to Receive Electronic Remittance Advice (ERA/835) Files via Availity (Optional)

If you wish to receive ERA (835) files from Florida Medicaid via the Availity Health Information Network, you must first submit a completed <u>Availity Multi-Payer ERA Registration form</u>. Instructions for submission are listed on the form, which can also be accessed on the Availity web site at <u>www.availity.com</u>. Once you have received email notification of your successful registration for the receipt of FL Medicaid ERA files via Availity, you may proceed with step 2.

#### NOTE:

If you do not wish to receive FL Medicaid ERA files via Availity, skip Step 1 and proceed to Step 2.

### **Step 2: Access the Florida Medicaid Web Portal**

Beginning on November 15, 2008, visit the Florida Medicaid Web Portal at <u>https://home.flmmis.com</u> and enter your established username and password. Once logged in, you will need to select Account Management (see screen shot below):

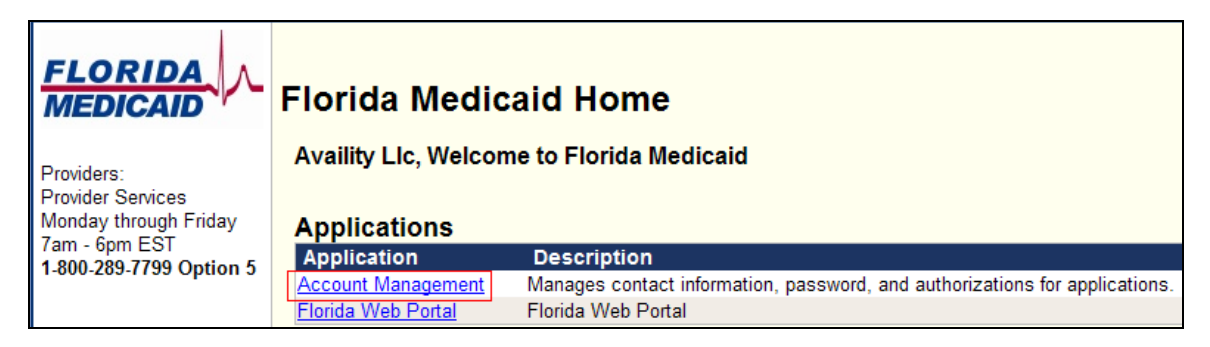

### Step 3: Add Availity as an Agent

Once you have landed on the Account Management Home Page, you will need to click **Add Agent** at the top of the screen (see first screen shot below). This will bring you to the Add Agent screen (see second screen shot below). When prompted please enter the e-mail address linked to Availity which is: <u>florida.medicaid@availity.com</u>. Once the e-mail address has been entered, click **Search** and Availity, L.L.C. will be listed as an Agent.

#### NOTE:

The above e-mail address is not monitored and should not be used for communications or support contact.

| Availity FL Medicaid Registration Instructions |  |
|------------------------------------------------|--|
| Availity, L.L.C. All Rights Reserved.          |  |

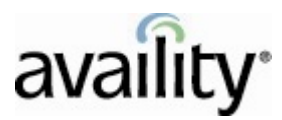

| FLORIDA<br>MEDICAID                                                                                  | Account Home                               | My Information                    | Change Password    | View Agent Roles | Add Agent |
|----------------------------------------------------------------------------------------------------|--------------------------------------------|-----------------------------------|--------------------|------------------|-----------|
| Providers:<br>Provider Services<br>Monday through Friday<br>7am - 6pm EST<br>1-800-289-7799 Option 5 | Good afternoon Avai<br>Please select a but | lity Llc.<br>ton above to view or | edit your account. |                  |           |

| MEDICAID                                                                                             | Account Home                                              | My Information           | Change Password                                | View Agent Roles      | Add Agent       |
|----------------------------------------------------------------------------------------------------|-----------------------------------------------------------|--------------------------|------------------------------------------------|-----------------------|-----------------|
| Providers:<br>Provider Services<br>Monday through Friday<br>7am - 6pm EST<br>1-800-289-7799 Option 5 | Add Agent<br>Use this screen to ad<br>Enter the email add | dd access to an agent fo | or your application.<br>J are adding access to | o your application an | d click search. |
| State Staff <b>ONLY</b> :<br>Password Resets<br>Monday - Friday<br>8am - 5pm EST<br>850-298-7123     | florida.medicaid@availity                                 | y.com Searc              | sh                                             |                       |                 |

## **Step 4: Assigning Agent Roles**

Upon searching the designated Florida Medicaid Availity e-mail address, your screen will return the following:

| availity Availity Llc | florida.medicaid@availity.com | 904-470-4900 | Select |
|-----------------------|-------------------------------|--------------|--------|

Proceed by clicking **Select**.

## Step 5: Agreeing with the Terms of Service

Read through the Terms of Service and then click Yes, I agree to advance.

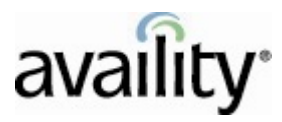

| MEDICAID                                                                                             | You must agree to the terms below before delegating permissions.                                                                                                    |
|----------------------------------------------------------------------------------------------------|----------------------------------------------------------------------------------------------------|
| Providers:<br>Provider Services<br>Monday through Friday<br>7am - 6pm EST<br>1-800-289-7799 Option 5 | FLORIDA MEDICAID: PROVIDER WEB PORTAL USER                                                                                                    |
| State Staff <b>ONLY</b> :<br>Password Resets<br>Monday - Friday                                      | This User Account Agreement is made by and between the State of Florida Agency for<br>Health Care Administration, ("Agency"), and a licensed health care provider, or an entity who<br>acts on behalf of a licensed health care provider, who has signed up for an account on this<br>website ("User").                    |
| 8am - 5pm EST<br>850-298-7123                                                                        | This Agreement becomes effective today, and shall remain in effect until 02/28/2013, or until terminated with or without cause by either party.                                                                                                    |
|                                                                                                    | Pursuant to the terms of this Agreement, User is authorized to access confidential Medicaid<br>data through the use of computer-related media (system inquiry, on-line update, printed<br>reports, ad hoc reporting, CD reports, etc.), commonly known as the Florida Medicaid<br>Management Information System ("FMMIS"). |
|                                                                                                    | User is responsible for complying will all applicable federal and state laws, rules, and<br>regulations when creating, receiving, maintaining, or transmitting information within the<br>FMMIS.                                                                                                    |
|                                                                                                    | User agrees to use appropriate administrative, technical, and physical safeguards to prevent<br>any use or disclosure of information retrieved from the FMMIS that is not permitted or<br>provided for by this Agreement.                                                                                                  |
|                                                                                                    | User shall only use and/or disclose information retrieved from the FMMIS to perform                                                                                                    |

# Step 6: Modify Agent to allow for Trade File Upload and Download of the 271, 277, and 835 Transactions

This step allows you to modify the roles for an agent.

- Please select the hyperlink for Florida Web Portal listed on the left hand side under Step 1: Select the system you want to modify access
- On the right hand side of the screen under Step 2: <u>Modify the permissions for Florida Web</u> <u>Portal</u> select **Trade Files**, **Download 271**, **Download 277**, and **Download 835**. Once these steps are complete, click **Save Changes**.

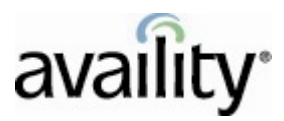

| Jelecti        | he system to modify access | a modily the permissions     |  |
|----------------|----------------------------|------------------------------|--|
| System         | 전 전19                      | Roles                        |  |
| elect<br>elect | Account Management         | Clerk                        |  |
| elect          | Fiolida Web Poltai         | Download 271                 |  |
|                |                            | Download 277                 |  |
|                |                            | Download 277U                |  |
|                |                            | Download 820                 |  |
|                |                            | Download 834                 |  |
|                |                            | Download 834 Process Summary |  |
|                |                            | Download 835                 |  |
|                |                            | Download 997                 |  |
|                |                            | Download CLM PMHP            |  |
|                |                            | Download PSN                 |  |
|                |                            | Download TA1                 |  |
|                |                            | PES                          |  |
|                |                            | Provider Maintenance         |  |
|                |                            | Trade Files                  |  |

NOTE: Upon completion of these steps, all future 271, 277, and 835 transactions will be delivered to Availity.

### Step 7: Accessing Existing ERA (835) Files

If there were 835 files created for you prior to your completion of the steps above, they will be delivered to your personal Florida Medicaid Web Portal account. To access those outstanding 835s, you will need to do the following:

 Access the Florida Medicaid Web Portal at <u>https://home.flmmis.com</u> and enter your established username and password. Once logged in, you will need to select Florida Web Portal.

| FLORIDA<br>MEDICAID     | Florida Medic               | aid Home                                                                    |  |  |
|-------------------------|-----------------------------|-----------------------------------------------------------------------------|--|--|
| Providers:              | Welcome to Florida Medicaid |                                                                             |  |  |
| Provider Services       |                             |                                                                             |  |  |
| Monday through Friday   | Applications                |                                                                             |  |  |
| 1.800-289-7799 Option 5 | Application                 | Description                                                                 |  |  |
| 1-000-203-1133 Option 3 | Account Management          | Manages contact information, password, and authorizations for applications. |  |  |
|                         | Florida Web Portal          | Florida Web Portal                                                          |  |  |

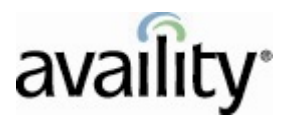

2. On the next screen that appears, click Trade Files.

|                                                        | Florida Medicaid<br>Agency for Health Care Administration<br>Champions of Health Care |   |
|--------------------------------------------------------|---------------------------------------------------------------------------------------|---|
| Welcome                                                |                                                                                       |   |
| Providers Accourt                                      | Claims Eligibility LTC Prior Authorization Trade Files Reports                        |   |
| home demographic maint                                 | nance                                                                                 |   |
|                                                        | Click the Tuesde Files                                                                |   |
| Name                                                   | Click the Trade Files                                                                 |   |
| Provider ID                                            | NPI                                                                                   |   |
|                                                        | Taxonomies                                                                            | - |
| Zip Code                                               |                                                                                       |   |
| Your R.A.s, or 835 transac<br>The Download page on the | ons, are being sent to:<br>Frade Files menu.                                          |   |

3. Click **download** and select the Document Type of **835\_X12\_BATCH**. You will see a search button listed on the right hand side of the screen to initiate your request. Any 835 that has been generated since the transition of Florida Medicaid fiscal agent services from ACS to EDS will be listed for you to download.

| FLORIDA<br>MEDICAID                                    | Florida I<br>Agency for Health (<br><i>Champions o</i> | Medicaid<br>Care Administrati<br>If Health Care      | on                               |
|--------------------------------------------------------|--------------------------------------------------------|------------------------------------------------------|----------------------------------|
| Welcome<br>Provide<br>upload downloa                   | rs Account Claims Eligibility LTC Prior A              | uthorization Trade File                              | Reports                          |
| File Download S<br>Document Type [<br>Date Available [ | When Date Available is blank, search r                 | Click the<br><b>Document Type</b><br>drop-down menu. | iousl <b>y</b> downloaded files. |